| Huisartsen<br>Antersfoort<br>Zutid<br>www.huisartsenamersfoortzuid.nl                                                                                 |                                                                                                    |                                          |  |
|----------------------------------------------------------------------------------------------------|----------------------------------------------------------------------------------------------------|------------------------------------------|--|
| Vermeerstraat 158, 3817                                                                                                    | DJ Amersfoort () 033-4328960 en 033-4610733                                                                                                    |                                          |  |
| Home -> Patiëntenportaal -                                                                                                    | Patiëntenportaal                                                                                                    | - P + Lettergroots                       |  |
| Home -> Patiëntenportaal -                                                                                                    | Patiëntenportaal Patiëntenomgeving                                                                                                    | - D+ Lettergrooth                        |  |
| Home + Patiëntenportaal -                                                                                                    | Patiëntenportaal Patiëntenomgeving Huisartsen Amersfoort Zuid biedt nieuwe interactieve servicel                                                                                                    | - P+ Lettergroots                        |  |
| Home  Home Praktijkinformatie Patiëntenportaal                                                                                                    | Patiëntenportaal Patiëntenongeving Huisartsen Amerafoort Zuid biedt nieuwe interactieve servicel De persoonlijke patiefunomgeving, waarmee u 24 uur per da gomakkelik en an ef dargake hi uw                                                                                                    | - P + Lettergrooth Inloggen E-mailadres: |  |
| Home  Patiëntenportaal Home Praktijkinformatie Patiëntenportaal Patiënteninformatie                                                                   | Patiëntenportaal Patiëntenportaal Huisartsen Amersfoort Zuid biedt nieuwe Interactieve servicel De persoonlijke patientenomyving, waarmee u 24 uur per dua gemakkelijk een auf deprakke Dij ow huisarts kunt maken en behaalmedicate aanvragen. Dek kund une en coronsil aanvragen.                                                                                                    | - P * Laterprot                          |  |
| Home • Patienterportaal Home Praktijkinformatie Patiëntenportaal Patiënteninformatie Reizigersvaccinatie                                              | Patiëntenportaal Patiëntenportaal Watiantsen Amersfoort Zuid bledt nieuwe Interactieve service! De persoonlijke patientencomeving, waarmee u 24 uur per dag pemakkelijk en en elefanstane bij uw hulaarts kunt maken en herhaalmedicatie aanvragen. Ook kunt u een e-consult aanvragen. U maakt hervoor eenst en eigen account aan. Lef                                                  | - P + Laterprote                         |  |
| Home • Patienterportaal     Home     Praktijkinformatie     Patienterportaal     Patienterportaal     Patienterportaal     Patienterportaal     Neuws | Patiëntenportaal Patiëntenportaal Restiant Amersfoor Zuid blott nieuwe Interactieve servicel De persoonlijke patientenomgeving, waarmee u 24 uur per dag gemakkelijk en snel afspräken bij uw huisats kurt maken en herhandmediate aanvragen. Ook kunt u een e-consult aanvragen. U maakt hiervoor eenst een eigen account aan. Let op: U heei een persoonlijk e-mailades nedig voor het | - P + Laterproof                         |  |

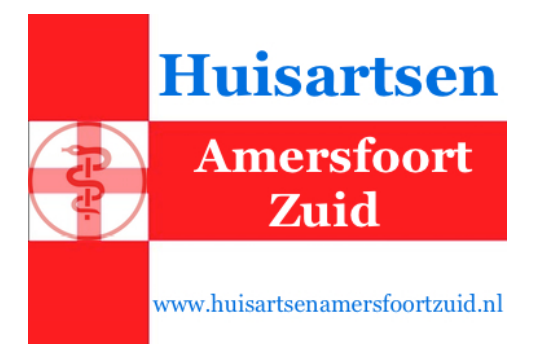

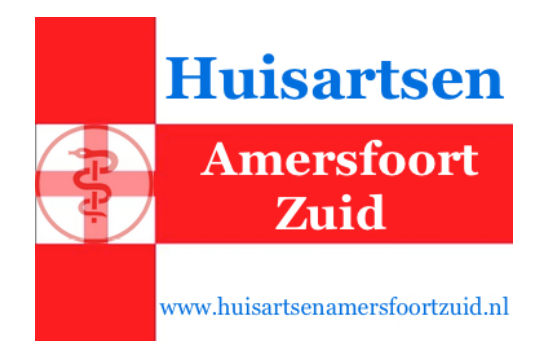

#### ersfoort tuid exercharted

# **Registreren Patiëntenportaal**

- Ga naar www.huisartsenamersfoortzuid.nl en klik links in het menu op Patiëntenportaal.
- Klik aan rechterzijde van de pagina op registreer nu.
- U vult uw gegevens in en drukt op verzend. Let op: Om privacy- en veiligheidsredenen is het enkel mogelijk een persoonlijk account met een eigen e-mailadres aan te maken.
- U ontvangt een bericht in uw mailbox om uw account te activeren. Klik op Activeer nu uw account.
- > Uw huisarts ontvangt een melding van uw accountregistratie.
- U ontvangt een bericht in uw mailbox zodra de huisarts uw account heeft gekoppeld aan uw medisch dossier.
- Log in op het Patiëntenportaal en klik onder Receptservice, Webagenda en eConsult op Aanmelden.
- Uw account is nu gereed voor het gebruik van Receptservice, eConsult en Webagenda.

### Huisartsen:

A. van Es / L. Veldhuis 033 – 432 89 60

T. Van den Eede 033 – 461 07 33

Vermeerstraat 158 3817 DJ Amersfoort

huisartsenamersfoortzuid@gmail.com

fax 033 – 465 54 28 spoed 033 – 462 49 49 reisadvies 033 – 462 57 95

## www.huisartsenamersfoortzuid.nl

# Patiëntenportaal

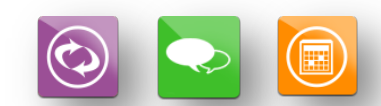

Receptservice eConsult Webagenda

#### Huisantsen Zungsfort Zung Wat is het Patiëntenportaal?

Het Patiëntenportaal is de nieuwe digitale praktijkomgeving van Huisartsen Amersfoort Zuid. U kunt hiermee zelf via internet 24/7 een aantal zaken bij uw huisarts regelen.

- ✓ Eenvoudig uw herhaalrecepten bestellen
- Een digitaal consult bij de huisarts aanvragen
- Zelf een afspraak in de agenda van uw huisarts plannen.

Het Patiëntenportaal is gratis beschikbaar voor alle patiënten van Huisartsen Amersfoort Zuid. Lees verderop in deze folder hoe u zich kunt registreren.

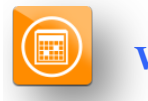

# Webagenda

De snelste manier om een afspraak bij uw huisarts te maken!

✓ Makkelijk omdat u zelf uit de beschikbare afspraaktijden kunt kiezen.

✓ Handig omdat u datum en tijdstip van de gemaakte afspraken altijd kunt terugvinden in uw afsprakenoverzicht.

 $\checkmark$  Toegankelijk omdat u 24/7 een afspraak bij uw huisarts kunt maken.

## Hoe werkt de Webagenda?

- > Log in op het Patiëntenportaal.
- Klik op Afspraak maken.
- Voer de sessiecode in die zojuist naar uw mailbox is gestuurd. De Webagenda van uw huisarts verschijnt.
- Kies een beschikbaar tijdstip en klik op Afspraak maken.
- Vul de reden van uw afspraak in en klik op Afspraak bevestigen.
- U ontvangt een bevestiging van uw afspraak in uw mailbox.

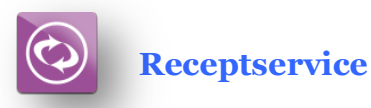

De beste manier om uw herhaalmedicatie te bestellen!

✓ Eenvoudiger omdat u uit uw persoonlijke medicatielijst uw herhaalrecept kiest.

✓ Sneller omdat uw huisarts uw bestelling direct in het zorgsysteem ontvangt.

✓ Handiger omdat u een herinnering voor het volgend herhaalrecept kunt instellen.

#### Hoe werkt de Receptservice?

- > Log in op het Patiëntenportaal.
- Klik op Recepten aanvragen (als het uw allereerste receptaanvraag is, klikt u eerst op Aanmelden).
- Voer de sessiecode in die zojuist naar uw mailbox is gestuurd. Uw persoonlijke medicatieoverzicht verschijnt.
- Kies uw herhaalmedicatie hieruit en klik rechtsboven in het venster op aanvragen.
- Bevestig uw aanvraag. U ontvangt een kopie van uw receptaanvraag in uw mailbox.

Uw kunt uw recept nu binnen twee werkdagen ophalen bij uw apotheek.

| tecepten aanvragen                                                      |             |                                  |
|-------------------------------------------------------------------------|-------------|----------------------------------|
| Terug naar Mijn overzicht                                               |             |                                  |
| raag uw recepten aan door ze toe te voegen en vervolgens aan te vragen. |             |                                  |
| Medicatieoverzicht                                                      | Uw aanvraag | GlijSt   0 Artikel(en) Aanvragen |
| Filteren op: Actueel (Medicatie tot 6 maanden terug)                    | ÷           | 🧠 Mist u medicatie?              |
| Medicatie                                                               | Aantal      |                                  |
| NACLOF OOGDRUPPELS 1MG/ML FLACON 5ML                                    | 1 x 300 ML  | Toevoegen                        |
|                                                                         |             |                                  |

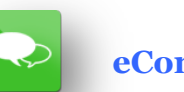

eConsult

De nieuwe manier om uw medische vraag of klacht aan uw huisarts voor te leggen!

✓ Tijdbesparend omdat u niet naar de praktijk hoeft te komen.

 $\checkmark$  Toegankelijk omdat u uw vraag 24/7 aan de huisarts kunt stellen.

✓ Rustig omdat u alle tijd hebt om uw vraag te formuleren.

# Hoe werkt eConsult?

- > Log in op het Patiëntenportaal.
- Klik op Nieuw consult starten (als het uw allereerste eConsult aanvraag is, klikt u eerst op Aanmelden).
- Voer de sessiecode in die zojuist naar uw mailbox is gestuurd.
- > Type uw vraag in de daarvoor bestemde velden en verstuur de consultaanvraag.
- U ontvangt een bericht in uw mailbox zodra uw huisarts het consult afgerond heeft.
- Log in op het Patiëntenportaal en klik bij het eConsult blok op Consultoverzicht.
- > Voer de nieuw toegestuurde sessiecode in.
- Klik op het beantwoorde consult en lees het bericht van uw huisarts.

# Inloggen Patiëntenportaal

- Registreert u zich eerst eenmalig bij het Patiëntenportaal, zie verderop in de folder voor instructies.
- > Ga naar www.huisartsenamersfoortzuid.nl.
- > Klik in het linkermenu op Patiëntenportaal.
- Log aan de rechterzijde van de pagina in met uw gebruikersnaam en wachtwoord.
- U komt op uw persoonlijke welkomstpagina van het Patiëntenportaal.
- U kunt kiezen uit het gebruik van Receptservice, Webagenda en eConsult.